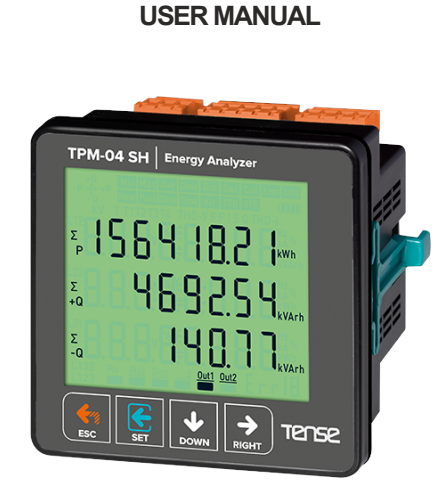

Tense<sup>®</sup>

TPM-04 SH

- \* Measures up to voltage harmonics 31st.
- ✤ Measures up to current harmonics 31st.
- ✤ Supports 3P4W connections.
- \* RS485 Modbus RTU
- ★ It shows the powers of each phase (P1, P2, P3).
- \* It shows the reactive powers of each phase (Q1,Q2,Q3inductive and capacitive).
- \* It shows the apparent powers of each phase (S1,S2,S3).
- \* It shows power factors (PF) and cosφ values of each phases.
- \* It shows the min., max. and ave. values of the phase-to-phase and phase-neutral voltages.
- ❀ It shows the values of each phase (I1, I2, I3).
- \* It shows total import and export active (ΣkWh)energy.
- \* It shows total inductive and capacitive reactive ( $\Sigma$ kVArh)energy.
- \* 2x Relay output (adjustable).
- \* It shows voltage and current irregularity.
- ✤ You can delete energies and demands.
- \* The menu is password protected.

Tense Electric - Electronic

# MADE IN TURKEY €€

**Document Number: DK-088-3** 

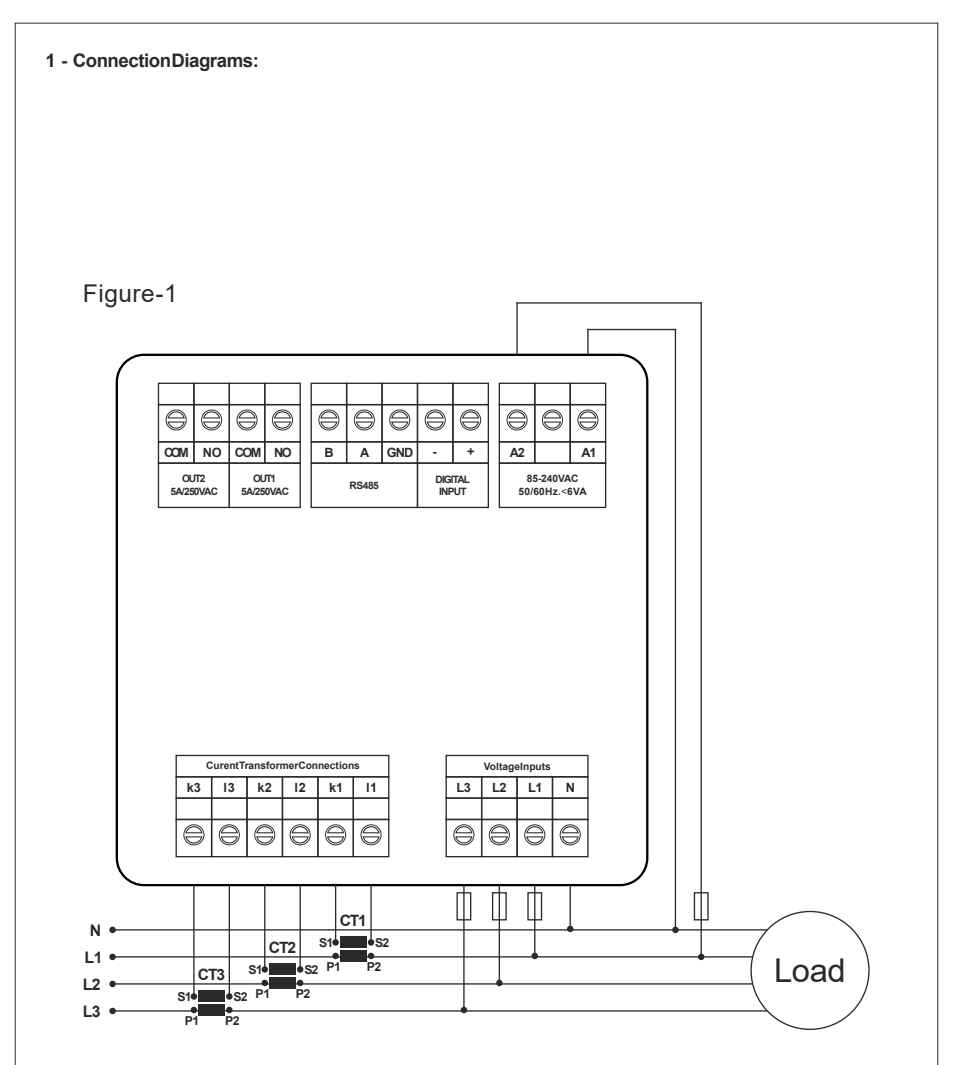

Figure-1: 3P4Wconnection type: 3 phase current and 3 phase voltage and neutral.

#### 2 - Matters to be considered in current transformer selection and connection

- Note that the value of current transformer is higher than the maximum current drawn from the system.
- It is advisible that the class of the current transformer (it can be written class, klas, cl, kl) is 0.5.
- To avoid the complexity when connecting the current transformer output terminal use different colour cables or give cable numbers.
- Please spread the cables which are connected to current transformer output terminal from remote high voltage lines.
- Please fix current transformers to bara, cable or rail to avoid rattling.

#### 3 - Warnings:

- Please use the device properly according to our directions.
- Please protect LCD screen from sun light.
- Please take 5 cm. space behind the device after the device installation.
- Please fix the device front cover panel with the apparatus that comes with it.
- Please not use device in the damp board.
- Please add a key or circuit breaker to assembly.
- Please keep key or circuit breaker close the device or in an easily accessible location by the operator.
- There should be no electricity in the connection cables when assembling device.
- There should be used shielded or twisted cord cable at the non-network-connected input and output. lines. These cables should not be passed near the high power lines and the device.
- Assembling and electrical connections must be done by technical staff according to instruction manuel.
- The feed cables should be suitable for IEC 60227 or IEC 60245 requirements.

## 4 - Device Maintenance :

Turn off energy of the device and disconnect from connections. Clean the device body by using slightly moist or dry cloth. Do not use conductor or other chemical as a cleaning agent matter which is harmful to device. Make connections after the cleaning of device and give energy to device and make sure that device works properly.

## 5 - General:

TPM-04 and TPM-04SHEnergy analyzers measures load or voltage, current,  $\cos\varphi$ , active power, reactive power, minimum and maximum values of the load and also measures demands. This analyzer measures current harmonics and voltage harmonics up to 31. harmonics.

## 6 - First Operation of the Device:

Please read the warnings before powering the device. Make connections of the device according to the connection scheme. When the device is first powered up figure-3 displayed on the screen. Firstly enter the current transformer ratio from the settings menu and if the voltage transformer medium voltage is being measured), enter the voltage transformer ratios.

| 7- Introduction of Screen:                                                                                                    |  |  |  |  |  |  |
|----------------------------------------------------------------------------------------------------|--|--|--|--|--|--|
| $\begin{array}{c} +Q \\ -P + +P \\ New Pass \\ kV \\ THD-VPFISQ THD-1 \\ 2 \\ 12 \\ \Sigma_{P} \\ 0 \\ 0 \\ 0 \\ 0 \\ 0 \\ 0 \\ 0 \\ 0 \\ 0 \\ $                                                                                                 |  |  |  |  |  |  |
| 1 - Indicates the unit of the value. Figure-2<br>2 - Indicates which phasethe value belongs to .                                                                                                    |  |  |  |  |  |  |
| <ul> <li>a - Indicates displayed values. V-voltage, I-current, F-frequency, S-apparent power, P-active power,<br/>PF-power factor, FI-cosine phi, THD-I-total current harmonics, THD-V-total voltage harmonics,<br/>Q-reactive power.</li> </ul> |  |  |  |  |  |  |
| →+P Specified that the indicated active energies are imported. Din1: There is voltage(1).                                                                                                    |  |  |  |  |  |  |
| -P← Specified that the indicated active energies are exported.                                                                                                    |  |  |  |  |  |  |
| +Q Specified that the indicated reactive energies are inductive.                                                                                                    |  |  |  |  |  |  |
| - Q Specified that the indicated reactive energies are capacitive. Out1: Relay 1 is pulled.<br>(Short circuit)                                                                                                    |  |  |  |  |  |  |
| E Specified that the indicated reactive energies are inductive. Out1 Out1: Relay1 is released.                                                                                                    |  |  |  |  |  |  |
| + Specified that the indicated reactive power are capacitive.                                                                                                    |  |  |  |  |  |  |
| Min Indicates that the values shown are minimum.<br>(Period: 2 seconds.)                                                                                                    |  |  |  |  |  |  |
| Max Indicates that the values shown are maximum. (Opencircuit)                                                                                                    |  |  |  |  |  |  |
| Ave Indicates that the values shown are average.<br>(Period: 5 minutes.)                                                                                                    |  |  |  |  |  |  |
| Dmd Indicates that the values shown are demand.<br>(Period: 15 minutes.)                                                                                                    |  |  |  |  |  |  |
| Σ <sub>-Q</sub> Total capacitive reactive energy.                                                                                                    |  |  |  |  |  |  |
| -3-                                                                                                    |  |  |  |  |  |  |

#### 8- Introduction of Buttons:

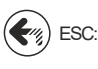

Press this button while in menu to exit the menu without saving the values. When this key is pressed while not in the menu, the screen always shows figure-3.

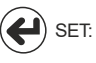

This button enters menu/parameter. It records the changes of parameters and remove from parameter.

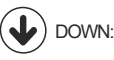

This button enables to fast progress between the values that are measured out of menu. <sup>V:</sup> Changesthe value while inside the parameters in the menu.

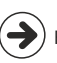

This button allows to progress by displaying the measured values outside the menu together RIGHT: with the details. It allows navigation between parameters when pressed in menu. In the parameter, it allows to transition between steps and parameters.

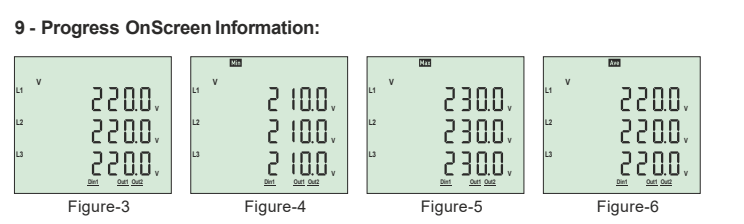

Figure-3: Showsphase-neutral voltage. When you press right button, the figure-4 appears on the screen.

Figure-4: Shows minimum(Min) voltage values of phase-neutral voltage. When you press right button. the figure-5 appears on the screen.

Figure-5: Shows maximum(Max) voltage values of phase-neutral voltage. When you press right button, the figure-6 appears on the screen.

Figure-6: Shows average (Ave)voltage values of phase-neutral voltage. When you press right button, the figure-7 appears on the screen

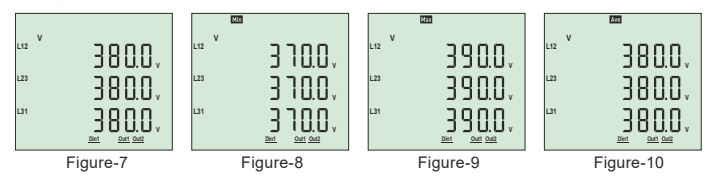

Figure-7: Shows the phase-phase voltage values. When you press right button, the figure-8 appears on the screen.

Figure-8: Shows the minimum (Min) values of the phase-phase voltage. When you press right button, the figure-9 appears on the screen.

Figure-9: Shows the maximum(Max) values of the phase-phase voltage. When you press right button. the figure-10 appears on the screen.

Figure-10: Shows the average (Ave) values of the phase-phase voltage. When you press right button, the figure-11 appears on the screen.

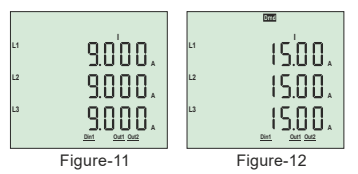

Figure-11: Shows the current values of each phase. When you press the right button, figure-12 appears on the screen.

Figure-12: Shows the current demand(Dmd) values for each phase. When you press the right button, figure-13 appears on the screen.

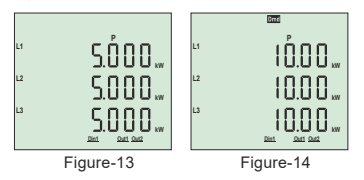

Figure-13: Shows the active power(P) values for each phase. When you press the right button, figure-14 appears on the screen.

Figure-14: Shows the active power(P) demand(Dmd) values for each phase. When you press the right button, figure-15 appears on the screen. -5-

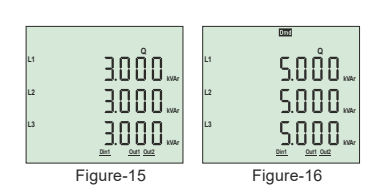

Figure-15: Shows the reactive power value(Q)values for each phase. When you press the right button, figure-16 appears on the screen.

Figure-16: Shows the active power(Q) demand(Dmd) values for each phase. When you press the right button, figure-17 appears on the screen.

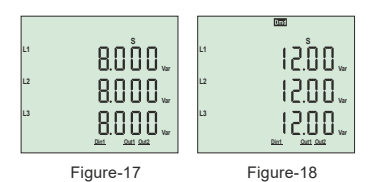

Figure-17: Shows the apparent power(S) values for each phase. When you press the right button, figure-18 appears on the screen.

Figure-18: Shows the apparent power(S) demand(Dmd) values for each phase. When you press the right button, figure-19 appears on the screen.

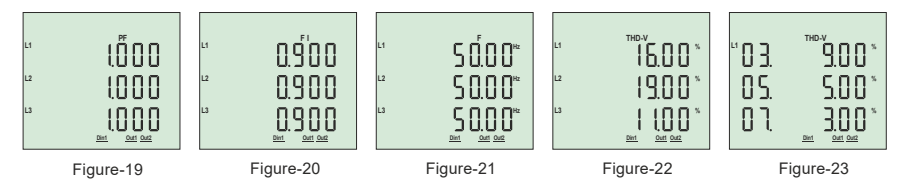

Figure-19: Shows the power factor(PF) values for each phase. When you press the right button, figure-20 appears on the screen.

Figure-20: Shows the cosine phi(FI) values for each phase. When you press the right button, figure-21 appears on the screen.

Figure-21: Shows the frequency(F) values for each phase. When you press the right button, figure-22 appears on the screen.

**Figure-22:** Shows the total voltage harmonic distortion value (THD-V)values for each phase. When you press the right button, figure-23 appears on the screen.

**Figure-23:** Voltage harmonics values of up to 31st harmonics are displayed on each screen, with 3 values per screen. When you press the right button, the values of the L2 and L3 phases are displayed on the screen respectively. When you press the right button, figure-24 appears on the screen.

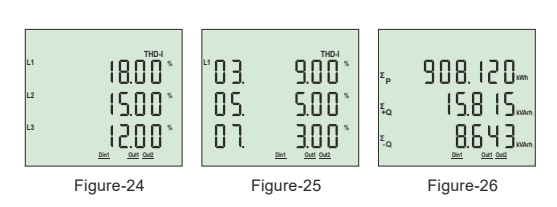

**Figure-24:** Shows the total current harmonic distortion value(THD-I)values for each phase. When you press the right button, figure-25 appears on the screen.

**Figure-25:** Current harmonics values of up to 31st harmonics are displayed on each screen, with 3 values per screen. When you press the right button, the values of the L2 and L3 phases are displayed on the screen respectively. When you press the right button, figure-26 appears on the screen.

Figure-26: Shows the total import active, total inductive reactive and total capacitive reactive energy values. When you press the right button, figure-27 appears on the screen.

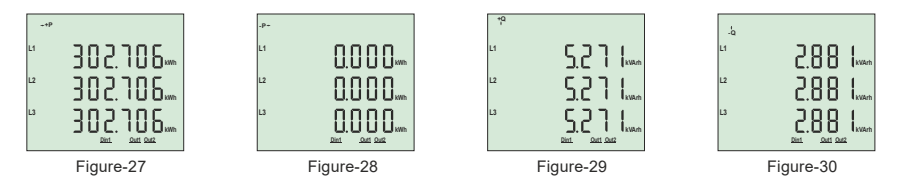

Figure-27: Shows the import active energy values for each phase. When you press the right button, figure-28 appears on the screen.

**Figure-28:** Shows the export active energy values for each phase. When you press the right button, figure-29 appears on the screen.

Figure-29: Shows the inductive reactive energy values for each phase. When you press the right button, figure-30 appears on the screen.

Figure-30: Shows the capacitive reactive energy values for each phase. When you press the right button, figure-31 appears on the screen.

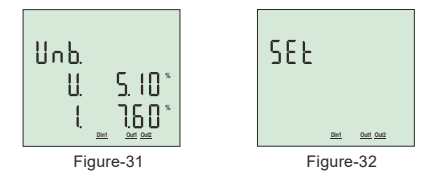

Figure-31: Shows current and voltage irregularity. When you press the right button, figure-32 appears on the screen.

**Figure-32:** Used to enter the menu to make settings related to the device. When you press the right button again on this screen, the password screen for entering the menu is displayed.

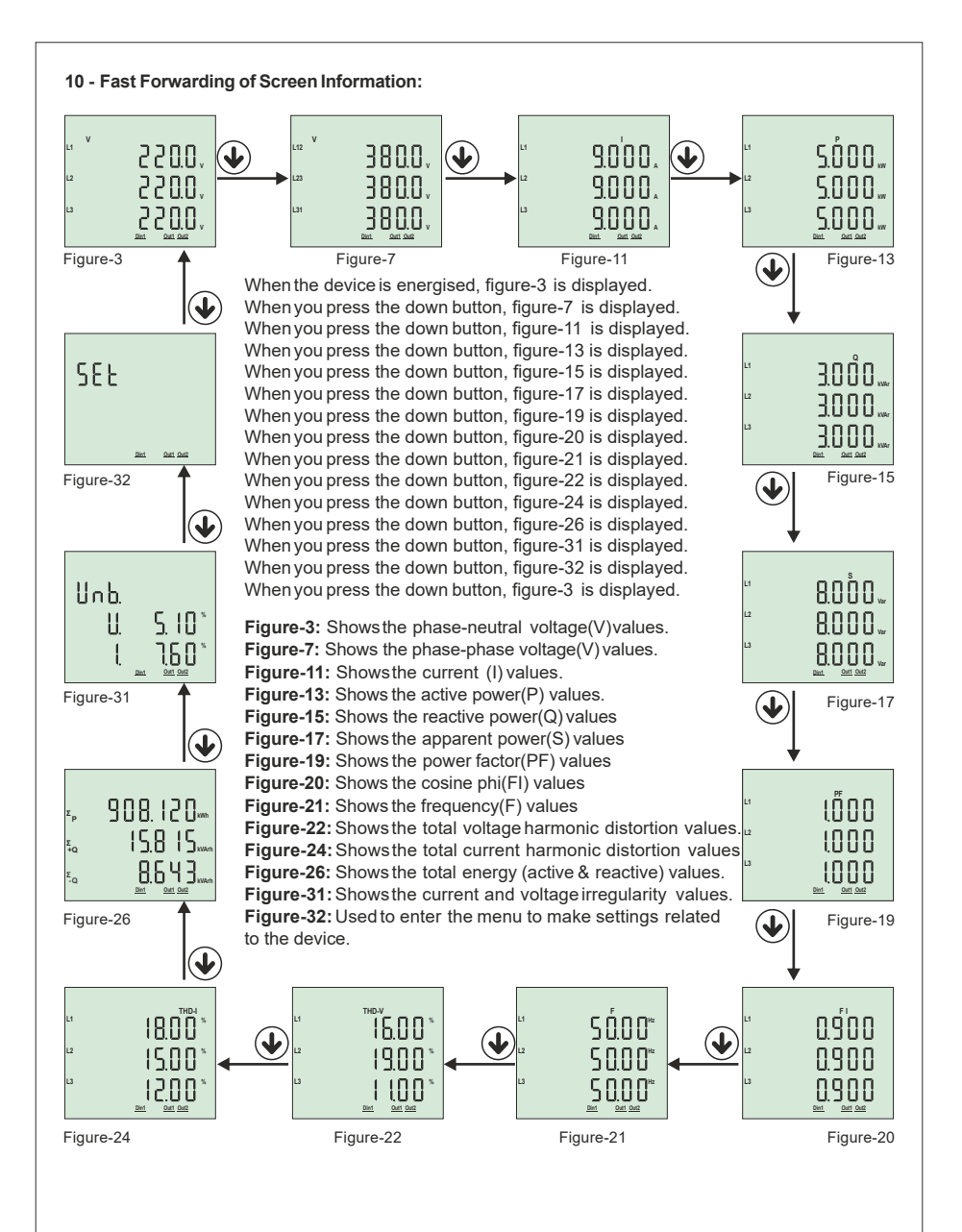

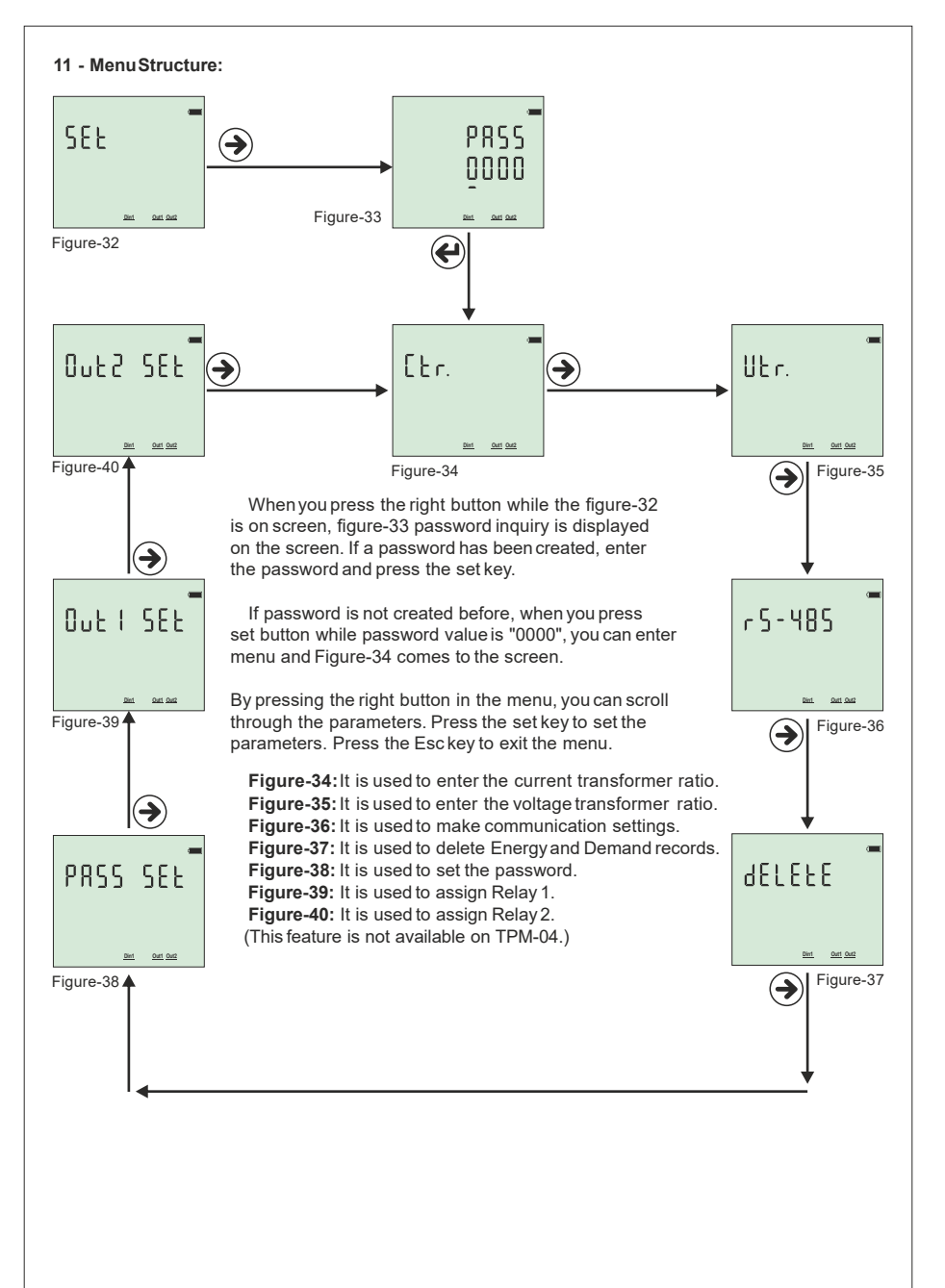

## 12 - Setting the Current Transformer Ratio:

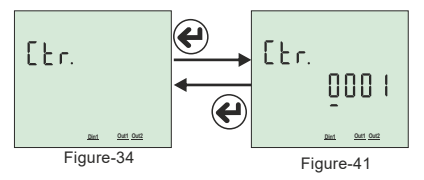

To changethe current transformer ratio, press the set button while the figure-34 is on the screen. Figure-41 comes to the screen. Press right button to move between digits. Press the down key to change the value of the digit. You can change the digit value which is the underline. When you press the set button after entering the ratio, the current transformer ratio is recorded and the screen shows figure-34. You can scroll through the parameters

in the menu by pressing the right button or you can exit the menu by pressing the Esckey. Example: 100/ 5A current transformer ratio (multiplier value) is 20. The CTR value needs to be set to 0020.

#### 13 - Setting the Voltage Transformer Ratio:

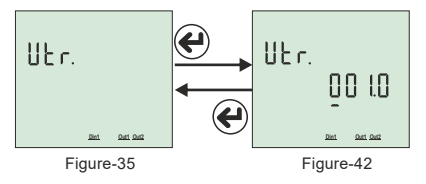

To change the voltage transformer ratio, press the set button while the figure-35 is on the screen. Figure-42 comes to the screen. Press right button to move between digits. Press the down key to change the value of the digit. You can change the digit value which is the underline. When you press the set button after entering the ratio, the voltage transformer ratio is recorded and the screen shows figure-35 You can scroll through the parameters

in the menu by pressing the right button or you can exit the menu by pressing the Esckey.

Example: Medium voltage (M.V.) = Enter the ratio of the voltage transformer that converts 34.500Vto 110V. The ratio (multiplier) is calculated as 34,500/ 110 = 313,6 voltage transformer ratio. The VTR value must be set to 313.6.

#### 14 - RS485 Remote CommunicationSettings:

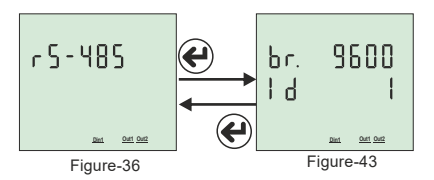

To change the RS-485 remote communication settings, press the set button while figure-36 is on the screen. Figure-43 comes to the screen. Two parameters can be set here. Baudrate (br -communication speed) and Modbus ID (Id - the number that identifies the device on the RS485 line). Press the right button to move the point (.) to the parameter you want to set.

Then change the parameter value by pressing the down key. When you press the Set button, the changes that you made are savedand Figure-36 comes to the screen. You can scroll through the parameters in the menu by pressing the right button or you can exit the menu by pressing the Esckey.

Modbus ID (MBID) value; when more than one communication devices connect to a modem, Serial number or ModBus address must be different. In such cases, enter a different value from other devices. **Baudrate(br):** 1200 - 38400 bps, **ModBusID(ld):** 1 - 247 **Stop bits:** 1-2, **Party** : Even, Odd, None. Note: If the cable length in the RS485communication line is too high (>100m), connect the 120Rresistor parallel to the A-B (RS-485)terminal of the begin and end of the communication line to avoid data loss. **15 - Deleting Energy and Demand Records:** 

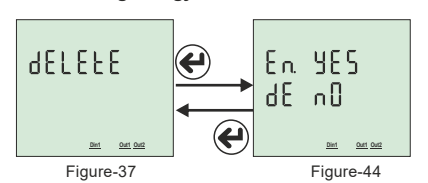

To delete the records, press the set key while figure-37 is on the screen. Figure-44 comes to the screen. You can delete 2 records here. Energy (En) and Demand (dE). Press the right key to move the point (.) to the record which you want to delete. Then press the down key to change the value to "yes". The record value which you do not want to delete must remain in "no".

When you press the Set button, only records with the value "yes" will be deleted and the Figure-37 comes to the screen. You can scroll through the parameters in the menu by pressing the right button or you can exit the menu by pressing the Esc key. **-10-**

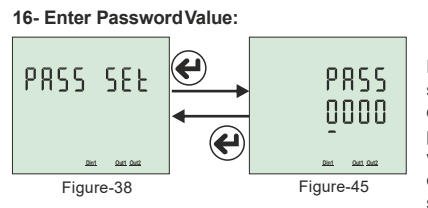

In order to change password; press set button while Figure-38 is on the screen. The Figure-45 comes to the screen. In order to pass through steps; press the button on the right. In order to change the value of the step press the "down" button. You can change the step value with underline. If you press the set key after entering the password, the password is savedand the screen comes in figure-38. Pressing the right key;

you can pass through the parameters in the menu or pressing "Esc" key; you can quit the menu. 17 - Assigning Tasks to Relay1 and Relay2:

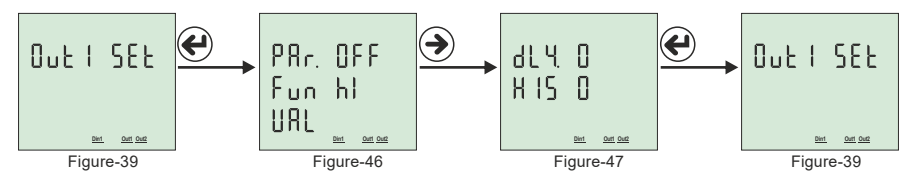

To assign the task to relay 1, press the set key, when figure-39 is on the screen. The Figure-46 comes to the screen. There are 5 settings; these are Parameter (PAr), Function (Fun), Value (VAL), Delay Time (dLY) and Hysteresis Value (HIS). Press the right key to move the point (.) to the parameter. Press the down key to bring up the desired parameter. Then press the right key to move the point (.) to the function. Press the down key to set the function to low or high set. Press the right key to move the point (.) to the function. Press the down key to enter the desired value. Press the right key to move the point (.) to waiting time. Press the down key to enter the desired value. Press the right key to move the point (.) to hysteresis value. Press the down key to enter the desired value. Then when you press the set key, the task will be assigned to relay 1 and Figure-39 comes to screen. You can scroll through the parameters in the menu by pressing the right button or you can exit the menu by pressing the Esckey.

**Parameters (Par):** Voltage (ULn), current (ILn), total current (ILt), total harmonic distortion belong to Voltage (thdV), total harmonic distortion belong to Current (thdl), power factor (PF), voltage Unbalance (U Un), current Unbalance (I Un), digital input (dln) and off (OFF).

**Function(Fun):**Functions to be applied for parameters: if greater than value ( hI ) and smaller than value ( LO).

Value(Val): The value to be set for the parameters.

**Delay Time (dLY):** When the conditions set for the relay have occurred or disappeared, it is time to wait for the relay to gets energised on or de-energised.

HysteresisValue (HIS): The tolerance value entered for the set value for energizing or de-energizing the relay when the condition set for the relay has disappeared.

Example: High voltage is 250Vand hysteresis value is 5V. When 250Vvoltage is applied to the device, the devicewill enter into to error. The voltage will have to drop to 245Vto get out of the error. (High Voltage Set Value - Hysteresis Value)

**Note1:** The task assignment of relay 2 is assigned in the same wayas relay 1. While in menu for relay 2 assignment. The enterance should be done from the figure-42.

**Note2:** To use the digital input parameter, 9V-24DCenergy should be applied from the enterance of input to the device. In these parameters if the relay is wanted to be pulled HI function; or if it is wanted to be pulled while the energy is not available LOfunction should be chosen. The change of the voltage at the data input should be minimum at one second (1Hz)The Digital Input is only available on the TPM-04SH.

**Example:** If the voltage value exceeds 250V, the relay 1 gets energised after 5 seconds. De-energised after 5 seconds when voltage value falling to 245.

Parameter (PAr) = ULn, function (fun) = hI, value (VAL) = 250V, delay time (dLY) = 5 seconds and hysteresis value (HIS) = 5V should be set. If the relay is set in this way, the relay 1 is gets energised after 5 seconds when the voltage rises above 250V. When the voltage drops to 245V, the relay is de-energized after 5 seconds.

#### 18 - Menu Values Table:

| Parameter<br>Number | Parameter                 | Unit           | Factory<br>Value | Minimum<br>Value                                        | Maximum<br>Value |
|---------------------|---------------------------|----------------|------------------|---------------------------------------------------------|------------------|
| Ctr                 | Current Transformer Ratio | -              | 1                | 1                                                       | 5000             |
| Vtr                 | Voltage Transformer Ratio | -              | 1.0              | 0.1                                                     | 999.0            |
| br                  | Baudrate                  | bps            | 9600             | 1200                                                    | 38400            |
| -                   | Stop bits                 | -              | 1                | 1                                                       | 2                |
| -                   | Data bits                 | -              | 8                | -                                                       | -                |
| -                   | Parity                    | -              | none             | None, Even, Odd                                         |                  |
| ld                  | ModBus ID                 | -              | 1                | 1                                                       | 247              |
| En                  | Deleting Total Energy     | -              | No               | Yes                                                     | No               |
| dE                  | Deleting Demand Values    | -              | No               | Yes                                                     | No               |
| PASS                | Password                  | -              | 0                | 0                                                       | 9999             |
| Par                 | Parameter                 | -              | OFF              | OFF, Uln, Iln, Ilt, thdU,<br>thdl, PF, U Un, I Un, dl n |                  |
| Fun                 | Function                  | -              | High             | Low                                                     | High             |
| UAL                 | Uln (voltage)             | Volt           | vtr x 10         | vtr x 10                                                | vtr x 500        |
|                     | IIn (Current)             | Amper          | (ctrx10)/100     | (ctrx10)/100                                            | (ctrx500)/100    |
|                     | Ilt (Total Current)       | Amper          | (ctrx3x10)/100   | (ctrx3x10)/100                                          | (ctrx3x500)/100  |
|                     | thdU (Total Voltage Har.) | %              | 1                | 1                                                       | 50               |
|                     | thdl (Total Current Har.) | %              | 1                | 1                                                       | 50               |
|                     | PF (Power Factor)         | %              | 0.50             | 0.50                                                    | 0.99             |
|                     | U Un (Voltage imbalance)  | %              | 1                | 1                                                       | 50               |
|                     | I Un (Current Imbalance)  | %              | 1                | 1                                                       | 50               |
| dLY                 | Delay Time                | second         | 0                | 1                                                       | 1000             |
| HIS                 | Hysteresis Value          | Volt, Amper, % | 0                | 1                                                       | 10               |

19- Dimensions:

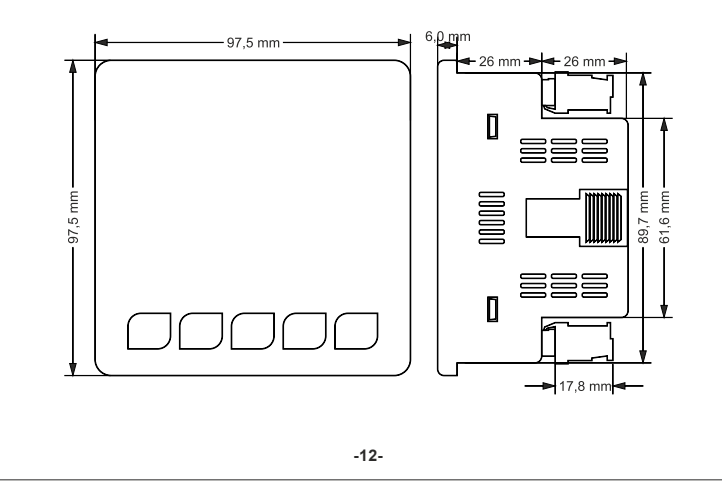

| Operating Voltage         | 85V- 240VAC                   |
|---------------------------|-------------------------------|
| Operating Frequency       | 50 / 60 Hz                    |
| Operating Power           | <10VA                         |
| Operating Temperature     | -20°C 55°C                    |
| Voltage Inputs            | 5V-330VAC                     |
| Voltage Meas. Range       | 5V- 330kV                     |
| Current Input             | 10mA - 5.5A                   |
| Current Meas. Range       | 10mA - 5.500A                 |
| Voltage, Current Accuracy | %±0.5                         |
| Active Energy Accuracy    | %±1                           |
| Reactive Energy Accuracy  | %±2                           |
| Supported Connection      | 3P4W                          |
| Current Transformer Ratio | 11000                         |
| Voltage Transformer Ratio | 1,0999,9                      |
| Harmonic Voltage Meas.    | 3 - 31                        |
| Harmonic Current Meas.    | 3 - 31                        |
| Communication             | RS485 MODBUS RTU              |
| Baudrate                  | 1200bps - 38400bps            |
| Stop Bit                  | 1 or 2                        |
| Parity                    | None, Even, Odd               |
| Display                   | 71.5 x 61.5mm Glass LCD       |
| Relay Output              | 2x 3A/250VAC(Resistive Load)  |
| Digital Input             | 1x 9V- 24VDC                  |
| Weight                    | <300Gr.                       |
| Protection Class          | IP41(Front Panel), IP20(Body) |
| Panel Hole Sizes          | 91mm x 91mm                   |
| Connection Type           | Plug-in terminal connection   |
| Cable Diameter            | 1.5mm <sup>2</sup>            |
| Mounting                  | Front panel mountings         |
| Operating Altitude        | <2000meters                   |

21 - Index:

| Subject:                                                                      | Page |
|-------------------------------------------------------------------------------|------|
| 1 - Connection Diagrams:                                                      | 1    |
| 2 - Matters to be considered in current transformer selection and connection: | 2    |
| 3 - Warnings:                                                                 | 2    |
| 4 - Device Maintenance:                                                       | 2    |
| 5 - General:                                                                  | 2    |
| 6 - First Operation of the Device:                                            | 2    |
| 7 - Screen Presentation:                                                      | 3    |
| 8 - Button Presentation:                                                      | 4    |
| 9 - Progress on Screen Information:                                           | 5    |
| 10 - Fast Progress on Screen Infortmation:                                    | 8    |
| 11 - Menu Structure:                                                          | 9    |
| 12 - Set up the Current Transformer Ratio :                                   | 10   |
| 13 - Set up the Voltage Transformer Ratio :                                   | 10   |
| 14 - Remote Communication Settings of RS485:                                  | 10   |
| 15 - Delete Energy and Demand Records:                                        | 10   |
| 16 - Enter Password Value:                                                    | 11   |
| 17 - Assigning Tasks to Relay1 and Relay2:                                    | 11   |
| 18 - Menu Values Table:                                                       | 12   |
| 19 - Dimensions:                                                              | 12   |
| 20 - Technical Specifications:                                                | 13   |
| 21 - Index:                                                                   | 13   |
| 22 - Contact Information:                                                     | 13   |

22 - ContactInformation:

Muratpaşa Mah. Uluyol Cad. İşkent Sanayi Sitesi, E-Blok, 1.Kat BAYRAMPAŞA/ İSTANBUL / TÜRKİYE Tel: 0212 578 04 38 - 48 | Fax: 0212 578 04 36 www.tense.com.tr | info@tense.com.tr

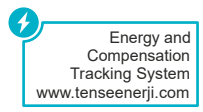